## **STREC - TD-IPET**

## Énoncé

## **General Instructions**

• You can download the source files for the exercise from: https://strec.wp.mines-telecom.fr/

Today's exercises will be based on the Otawa Worst-Case Execution Time<sup>1</sup> analysis tool, the Patmos processor<sup>2</sup>, and a simple flight control software (Heli). The following three sections are intended to provide a brief introduction, the actual exercises then follow below.

## Heli

Heli is a simple flight control software for a helicopter drone. Software and hardware were initially developed in 2006 by Idan Beck and Rohit Gupta. Both were students at Cornell University at that time. For details see their report.

The software was then adapted for the Worst-Case Execution Time Challenge 2014. More information is available on the tool challenge's website.

## **Patmos Processor**

Patmos is a newly designed processor aiming at time-predictability, which means that several aspects of the processor are designed specifically for the use in (hard) real-time systems. We will not have the time to actually make use of most of its features in this class though.

For the following exercises it suffices to know that the processor is based on a 5-stage pipeline that executes instruction in-order. Instructions are assumed to take a single cycle to execute, memory accesses are assumed to be for free (we will cover aspects related to caches and memory accesses next time). Patmos' instruction set follows typical RISC (Reduced Instruction Set Computer) conventions: (i) almost all instructions operate on registers, while (ii) dedicated load/store instructions allow to access memory. The processor offers 32 general-purpose registers (32 bit each) as well as 8 predicate registers (1 bit each) and 16 special-purpose registers (32 bit each – but we won't actually use them). A more detailed overview is provided in the "Patmos Handbook".

You will need to disassemble the machine code of the provided flight control software during the exercises, this can be done using the tool patmos-llvm-objdump as follows:

<sup>&</sup>lt;sup>1</sup>http://www.otawa.fr/

<sup>&</sup>lt;sup>2</sup>http://patmos.compute.dtu.dk/

```
brandner@kairon:~/> patmos-llvm-objdump -d -s heli | less
heli: file format ELF32-patmos
Disassembly of section .text:
.text:
  20080: 00 00 00 90
                                                li $r0 = 144
.LBB0_0:
_start:
           87 c2 00 00 f0 00 00 00
  20084:
                                               li
                                                     \$r1 = -268435456
             02 82 10 80
  2008c:
                                               lwl
                                                     r1 = [r1]
             00 40 00 00
  20090:
                                                nop
. . .
```

The output shows, for each address (left-most column), the disassembled instructions (rightmost column) as well as the binary representation of the instructions as hexadecimal numbers (middle).

### Otawa

Otawa is an open-source WCET analysis tool that closely follows the analysis approach described in the lecture. In particular, the tool performs (i) a pipeline analysis, before (ii) constructing an integer linear program (ILP). The ILP corresponds to the IPET approach covered in the lecture. The IPET equations are finally solved using a generic ILP solver (lp\_solve in our case).

In order to perform an analysis three input files are required:

<u>Executable:</u>

An executable file (ELF) containing the machine code of the program to analyze (heli in our case).

Flow facts:

Additional information, such as loop bounds, are provided in a separate flow-fact file (heli.ff) based on the F4 file format.

Platform configuration:

Finally, an XML-based platform configuration file (patmos\_wcet.osx) is provided. It describes the processor features, memory characteristics, and analysis steps that need to be performed.

The Heli application, for instance, can be analyzed using the following command:

```
brandner@kairon:~/> owcet -s patmos_wcet.osx -f heli.ff heli
warning: reverting to default arch plugin
warning: reverting to default sys plugin
INFO: plugged tcrest/patmos (lib/otawa/proc/tcrest/patmos_wcet.so)
INFO: plugged otawa/display (lib/libodisplay.so),
WCET[main] = 1061372 cycles
```

The command specifies the platform configuration (-s patmos\_wcet.osx), followed by the flow-fact file (-f heli.ff), and the name of the executable (heli). The last line of the output indicates the computed WCET of the program in processor execution cycles (1061372).

## 1 Control-Flow Reconstruction (20 minutes)

Aims: Understand the reconstruction of the program's control-flow from machine code.

Download the archive TD-IPET-STREC.tar.gz for today's exercises from the course website as indicated above. After decompressing the archive you will find several files:

```
./heli
./heli.ff
./Makefile
./patmos_wcet
./patmos_wcet/caches.xml
./patmos_wcet/memory.xml
./patmos_wcet/pipeline.xml
./patmos_wcet.osx
./src/heli.c
./src/io.h
```

- Invoke make in order to trigger a first WCET analysis run.
- Check the output of the analysis tool.

#### What is the WCET reported by the tool for the function main?

• Along with the output on the console, the analysis also generated plenty of intermediate files (see the directory ./out/). Open the file ./out/fixFilter.dot using xdot. This should display the control-flow graph of the fixFilter function. At the same time open the source code ./src/heli.c, search for the function, and try to match the control-flow graph with the C source code.

#### Which basic blocks correspond to the for loop? .

• Open the flow fact file (heli.ff). Try to find out what the first line (multibranch) does, e.g., by removing on of the entries after the keyword to.

<u>Hint:</u> Use the xdot too to visualize the control-flow graph, search for the basic block corresponding to the address indicated before the to keyword and then check if the control-flow graph in ./out/processSensorData.dot changes when you modify the flow fact file.

What is the purpose of the multibranch statement? Why is Otawa not able to find this information on its own? Compare this with the handling of *normal* branches (e.g., at the end of basic block 1)? Which C statements correspond to this instruction?

## 2 Loop Bounds (30 minutes)

**Aims:** Understand loop bound specifications and calling contexts.

**Attention:** Do not forget to undo any modifications to the flow fact file that you may have done during the previous exercise.

• Again open the source code of Heli (./src/heli.c) and have a closer look at the for loop in the function fixFilter. Find the loop statement in the flow fact file corresponding to the loop.

Hint: Check all the locations where the function is called in the source code.

Which loop bound is currently indicated in the flow fact file? Determine an improved, but still safe, loop bound for this loop?

• Modify the flow fact file according to your findings from above and rerun the analysis (make).

#### What is the new WCET bound computed by Otawa?

• The current bound is obviously pessimistic, since it is easy to determine the precise loop bound depending on the calling context, i.e., whenever fixFilter is called from calibrateGyro the loop bound is known to be  $2^5 = 32$  instead of 256. We thus would like to activate calling contexts during the analysis.

This can be done by modifying the platform configuration file. Open the configuration file (./patmos\_wcet.osx) and uncomment the line following the marker TODO (I. 17). Then rerun the analysis and visualize the control-flow graph of the function main (./out/main.dot). The control-flow graph appears much larger?!?

<u>Hint:</u> Search for the name fixFilter in the control flow graph. You can use the input field in the toolbar for this – xdot highlights all matching nodes in red.

# Explain the difference between the *small* original graph for main and the *large* new graph?

• Now replace the pessimistic loop bound by precise loop bounds for each call site of fixFilter that you can find in the control-flow graph.

Figure 1, for instance, illustrates such a call site. Note the instruction 1i \$r4 = 5 before the actual call instruction. Register r4 is used to pass the value 5 to the function's size

| *                                                                                                    |
|----------------------------------------------------------------------------------------------------|
| (BB 80 (00020ba4)                                                                                                    |
| 0x00020ba4: add \$r2 = \$r0, 240821<br>0x00020bac: sbc [\$r2 + 31] = \$r1<br>0x00020bb0: add \$r3 = \$r0, 240821<br>0x00020bb8: li \$r4 = 5<br>0x00020bb8: li \$r4 = 5                                                                         |
| otawa::INDEX = 80<br>otawa::ipet::COUNT = 0<br>otawa::ipet::VAR = _000000000224d640<br>otawa::ipet::VAR = _000000000224d640<br>otawa::IRTUAL_RETURN_BLOCK = BB 84 (00020bc0)<br>otawa::REVERSE_DOM = 0000000002277380<br>otawa::ipet::TIME = 5 |

Figure 1: Call to the function fixFilter in the control-flow graph exported by Otawa.

parameter. Thus the number of loop iterations for the particular call site shown in the figure can be bounded by 32.

It remains to provide this information to Otawa in the form of a new loop statement using the following format:

loop <loop address> <loop bound> in @<call address>;

The loop address remains unchanged (you can copy it from the existing **loop** statement, whereas the loop bound can easily be derived from the **li** that you will find before each call site. The address of the call, finally, is specified by an *at sign* (@) followed by the address of the call instruction (0x20bbc in Figure 1).

Hint: Do not forget to remove the original **loop** statement in the flow fact file.

Provide precise loop bounds, following the above example, for all 8 call sites of the function fixFilter. What is the WCET that you obtain after this improvement?

## 3 Implicit Path Enumeration (40 minutes)

**Aims:** Understand the relationship between the control-flow graph, loop bounds, and pipeline analysis as well as the equations of the Implicit Path Enumeration Technique (IPET).

The previously constructed control-flow graph (see Exercise 1) is annotated with the userprovided flow facts and loop bounds (Exercise 2) as well as the local execution times of basic blocks (Exercise 3). The final step of WCET analysis is then to construct linear equations according to the Implicit Path Enumeration Technique (see the lecture).

You can have a look at the constructed equations by opening the LP-file generated by Otawa (./out/ipet.lp). The variable names in the equations represent the basic blocks and the edges of the control-flow graph. The name of a variable representing a basic block u is given by x<u>\_main. For instance, a variable x21\_main is introduced for basic block 21. The naming of edges follows a similar scheme: for an edge (u, v) in the control-flow graph a variable  $e<u>_<v>_main$  is introduced. For instance, the variable  $e21_21_main$  is introduced for the loop-edge of basic block 21 that leads to the block itself. The variables are used to encode to structural (flow) constraints, as well as the objective function. Note that the weight of an edge (u, v) corresponds to the local execution time of the destination block v.

• Open the LP-file generated from an analysis run. Try to find all variables related to basic block 21 (corresponding to the loop in the first invocation of the function fixFilter).

Determine the weights associated with the corresponding edges in the objective function. Then, find all equations related to loop bounds. Finally, find all equations representing structural constraints (Kirchhoff's law).

• Now verify that the solution to the equations in the LP-file actually corresponds to the expected value 33 886 (from Exercise 2). Supply the generated LP-file as input to the tool lp\_solve and examine its output.

<u>Hint:</u> Invoke  $lp\_solve$  with the option -S1 in order to reduce the amount of output generated.

• The solution computed by lp\_solve is actually back-annotated to the control-flow graph. Reexamine the generated graph using xdot. Search for the string otawa::ipet::COUNT. It indicates the value of the flow variable (given by otawa::ipet::VAR) computed by lp\_solve.

Have a close look at the control-flow graph for the function runFlightPlan (starting at basic block 50) as well as the corresponding C code. You will quickly notice that the if statements in the C code are mutually exclusive.

Hint: Check basic blocks 50, 51, 53, 55, 58, and 61.

Verify the flow variables (otawa::ipet::COUNT) associated with the function's control-flow graph. Did the tool succeed to exploit the fact that the if statements are mutually exclusive? Justify your answer.

• For this exercise, we will directly modify the LP-file in order to describe the mutually exclusive if statements.

<u>Hint:</u>  $lp\_solve$  only accepts linear equations where the right hand side is a constant. Furthermore the operators in the equations are limited to <, <=, and =. You thus may have to adapt your equations to respect these limitations. Propose an equation that allows to express the mutual exclusivity of the *if* statements. Add the equation to the LP-file and recompute a new solution with  $lp_solve$ . The obtained WCET should be 33534 cycles.

• Next have a closer look at the switch statement in function processSensorData. You will again quickly notice that the variable currentChannel represents a sort of a state machine that repeatedly cycles through the following states: GYRO\_CHANNEL, AROMX\_CHANNEL, AROMY\_CHANNEL, and AROMZ\_CHANNEL. Note that the state machine wraps around when the last state is reached.

<u>Hint:</u> The case statements representing the states GYRO\_CHANNEL, AROMX\_CHANNEL, AROMY\_CHANNEL, and AROMZ\_CHANNEL correspond to basic blocks 68, 69, 70, and 71 respectively.

Propose a set of equations that captures the behavior of the state machine. Again, add these equations to the LP-file and recompute a solution using  $p_solve$ . The obtained WCET should now be reduced to 22545 cycles.